## Heartland Payroll Client Printback Guide

Heartland Payroll Solutions: Rev. 07/17/2023

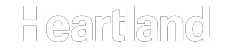

### **Table of Contents**

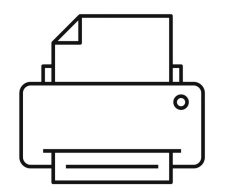

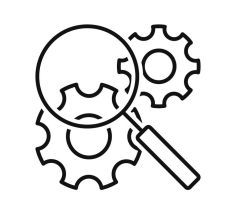

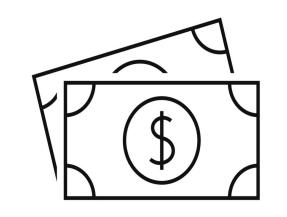

How To Print Checks Troubleshooting

Pricing

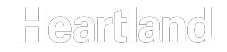

# Heartland Payroll Printing Checks

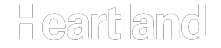

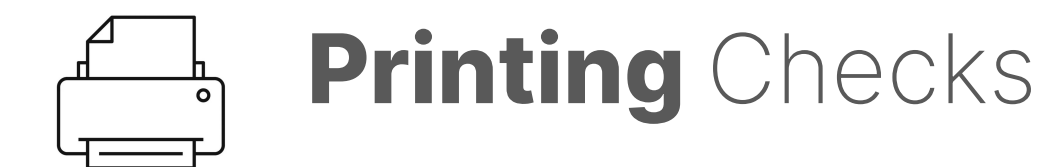

**1**. Login to account **2**. Go to Reports  $\rightarrow$  Check Print Back

3. Select the appropriate run number (if multiples show)  $\rightarrow$ Select the Printer icon  $\rightarrow$  Print

| He<br>Pay | eartland                | 3  | Training • Active<br>Reports | ID: 0311TINK Change Client |            |       |           | 88 DD V |
|-----------|-------------------------|----|------------------------------|----------------------------|------------|-------|-----------|---------|
| <b>^</b>  | Dashboard               |    | Check Print Back             |                            |            |       |           |         |
| :         | Client                  | ~  | ∧ Pay Group: Weekly          |                            |            |       |           |         |
|           |                         |    | Check Date 🗸                 | Run Date                   | Run Number | Pages | Status    | Actions |
| *         | Employees               | ~  | 07/07/2023                   | 07/05/2023                 | 163        | 2     | GENERATED | 8       |
| \$        | Payroll                 | ~  |                              |                            |            |       |           |         |
| ê         | Reports                 | ^  |                              |                            |            |       |           |         |
|           | ACH Fix File<br>History |    |                              |                            |            |       |           |         |
|           | Archived Repor          | ts |                              |                            |            |       |           |         |
|           | Check Print Bac         | sk |                              |                            |            |       |           |         |
|           | Custom Report           | s  |                              |                            |            |       |           |         |
|           | On Demand<br>Reports    |    |                              |                            |            |       |           |         |

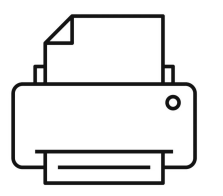

**Print button** is only enabled one time per file for security; please ensure you're ready before selecting.

**Need print file reset?** If you closed the file before successfully printing, please contact your Payroll Support Team.

| He<br>Pay | eartland                | 3   | Training • Active<br>Reports | ID: 0311TINK Change Client |            |       |           | 88 🛛 🗸  |
|-----------|-------------------------|-----|------------------------------|----------------------------|------------|-------|-----------|---------|
| <b>^</b>  | Dashboard               |     | Check Print Back             |                            |            |       |           |         |
|           | Client                  | ~   | ∧ Pay Group: Weekly          |                            |            |       |           |         |
|           |                         |     | Check Date 🗸                 | Run Date                   | Run Number | Pages | Status    | Actions |
| <b>.</b>  | Employees               | ~   | 07/07                        | 07/05                      | 163        | 2     | GENERATED | 0       |
| \$        | Payroll                 | ~   |                              |                            |            |       |           |         |
| ġ         | Reports                 | ^   |                              |                            |            |       |           |         |
|           | ACH Fix File<br>History |     |                              |                            |            |       |           |         |
|           | Archived Repor          | rts |                              |                            |            |       |           |         |
|           | Check Print Bac         | ck  |                              |                            |            |       |           |         |
|           | Custom Report           | s   |                              |                            |            |       |           |         |
|           | On Demand<br>Reports    |     |                              |                            |            |       |           |         |

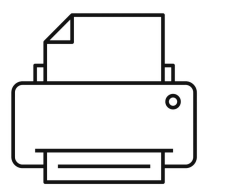

A new window will appear after selecting the printer icon. Select **Print** to continue.

| *  | Dashboard               |     | Check Print Back    |          |                                                                                                    |       |           |
|----|-------------------------|-----|---------------------|----------|----------------------------------------------------------------------------------------------------|-------|-----------|
|    | Client                  | ~   | ▲ Pay Group: Weekly |          |                                                                                                    |       |           |
|    |                         |     | Check Date 🗸        | Run Date | Run Number                                                                                                    | Pages | Status    |
| •) | Employees               | ~   | 07/07,              | 07/05    |                                                                                                    | 2     | GENERATED |
| \$ | Payroll                 | ~   |                     |          | Print Checks ×                                                                                                    |       |           |
| Ô  | Reports                 | ^   |                     |          | Run number: 163                                                                                                   |       |           |
|    | ACH Fix File<br>History |     |                     |          | Check Date: 7/07                                                                                                  |       |           |
|    | Archived Repor          | rts |                     |          | Pages: 2                                                                                                    |       |           |
|    | Check Print Bac         | ck  |                     |          | WARNING: Checks can only be printed<br>once and will be considered printed<br>once the "Print" button is clicked. |       |           |
|    | Custom Report           | s   |                     |          |                                                                                                    |       |           |
|    | On Demand<br>Reports    |     |                     |          | Print Cancel                                                                                                    |       |           |

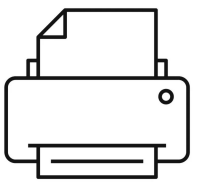

1. Check file should open in a PDF view. We recommend Adobe or Chrome.

2. Select the Printer icon option located top right

| Sont:         XXXXXXX999         Problema range: Single<br>Compare tide: 0011TMK         Exemptions: 1         Additional Tax:<br>Additional Tax:         Court-user/release           Check Number         Check Amount         Gross Pay         Net Pay         Check Message           Exemption:         Net included in Totals         TAXES         DEDUCTIONS           Description         Rate         Hours         Dollars         YTD Dollars         Description         Current         YTD         Description                                                                                                    | YTD      |
|----------------------------------------------------------------------------------------------------|----------|
| Check Amount         Gross Pay         Net Pay         Check Message           EARNINGS         *Not included in Totals         TAXES         DEDUCTIONS           Description         Rate         Hours         Dollars         YTD Dollars         Description         Current         YTD                                                                                                    | YTD      |
| EARNINGS *Net included in Totals TAXES DEDUCTIONS Description Rate Hours Dollars YTD Hours YTD Dollars Description Current YTD Description Current                                                                                                    | YTE      |
| Description Rate Hours Dollars YTD Hours YTD Dollars Description Current YTD Description Current                                                                                                    | YTE      |
| energippen insis ingina mananan ing besigeen carrent The Desuptoin carrent                                                                                                    | 1.000.0  |
| Normethy         10         10         10         100         100         100         100         100         100         100         100         100         100         100         100         100         100         100         100         100         100         100         100         100         100         100         100         100         100         100         100         100         100         100         100         100         100         100         100         100         100         100         100         100         100         100         100         100         100         100         100         100         100         100         100         100         100         100         100         100         100         100         100         100         100         100         100         100         100         100         100         100         100         100         100         100         100         100         100         100         100         100         100         100         100         100         100         100         100         100         100         100         100         100         100         100 </td <td>1.040.0</td> | 1.040.0  |
| NIL         NIL         NIL <td></td>               |          |
| Television 10 10 10 10 10 10 10 10 10 10 10 10 10                                                                                                    | 1.000    |
| 100 Total 10 10 10 10 10 10                                                                                                    | 1.000.00 |
|                                                                                                    |          |
|                                                                                                    | 6.050.4  |
| Total: 0.00 250.00 1,040.00 76,517.52 Total: 26.48 18,524.63 Total: 12.50                                                                                                    | 6,859.45 |
| Training By Tinker (0311TINK)<br>1234 Main Street<br>Mark of AMERICA, N.A.<br>PO BOX 27025, VA2-430-01-01<br>RICHHOND, VA 23261-7025                                                                                                    |          |
| Atlanta, GA 51100<br>888-888-8888 CHECK DATE CHECK N                                                                                                    | UMBER    |
|                                                                                                    | 24       |

# Printing Checks - Adobe

**1**. A pop up Print window will appear

2. Under Page Sizing & Handling  $\rightarrow$  Actual size

**3**. Select Print

| Salary<br>Vacation<br>*HSA-ER Married | 0.00 0<br>0.00 0<br>0.00 0                      | 0.00 1,000.00<br>0.00 40.00<br>0.00 0.00 | 56,988.00 FEDERAL WH<br>2,279.52 GEORGIA WH<br>865.35 | 5.38<br>1.97   | 9,832.51 Dental Pre Tax<br>3,370.59 401(k) | 0.00 174.72<br>12.50 3,825.98 |       |
|---------------------------------------|-------------------------------------------------|------------------------------------------|-------------------------------------------------------|----------------|--------------------------------------------|-------------------------------|-------|
| rint                                  |                                                 |                                          |                                                       |                |                                            |                               | ×     |
| Printer: \\HALNDFSUSRp0               | 1.hps.com\(                                     | OKC-7                                    | ✓ Properties                                          | Advanced       |                                            | ) <u>H</u>                    | elp 🕐 |
| Copies: 1                             |                                                 |                                          | Print in grayscal                                     | e (black and v | vhite) 🗌 Save in                           | k/toner 🕕                     |       |
| Pages to Print                        |                                                 |                                          |                                                       | Docu           | ment: 8.5 x 11.0in                         |                               |       |
| All O Current                         | ⊖ Pag                                           | 1 - 2                                    |                                                       |                | 8.5 x 11 Inches                            | Terror a laboratera           | -     |
| More Options                          |                                                 |                                          |                                                       |                |                                            |                               |       |
| Page Sizing & Handling (              |                                                 |                                          |                                                       | _              |                                            | 6. 9 MPA 9 39                 |       |
| Size                                  | Poster                                          | Multiple                                 | Booklet                                               |                |                                            |                               |       |
| ⊖ Fit                                 | Actual                                          | al size                                  |                                                       |                |                                            |                               |       |
| O Shrink oversized pages              | O Custo                                         | om Scale:                                | 100 %                                                 |                | F antra a                                  | a <u>1.200</u> 00 a 10        |       |
| Choose paper source by                | PDF page s                                      | ize                                      |                                                       |                |                                            |                               | 5     |
| Print on both sides of p              | aper                                            |                                          |                                                       |                | de la tar                                  |                               |       |
| Orientation:                          | Olar                                            | odscane                                  |                                                       |                | advises<br>Sizeste                         |                               |       |
| 0                                     | 0                                               |                                          |                                                       |                | ADDRESS OF ADDRESS                         | ICTURNING                     | 1     |
| Comments & Forms                      |                                                 | Second Second                            | ania Camanata                                         | <              |                                            |                               | >     |
| o scamencana malkups                  |                                                 | Jum                                      | nanze comments                                        |                | Page                                       | 1 of 2                        |       |
| Page Setup                            |                                                 |                                          |                                                       |                |                                            | Print Ca                      | ancel |
| PAY: Two Hundred<br>TO THE ORDER OF:  | Eleven and 02                                   | 2/100 Cents ***                          | ***                                                   |                | بر<br>بر                                   | *******\$211.02               |       |
| 2<br>56<br>56                         | Ily Garcia<br>9 South Addison<br>anta, GA 31106 |                                          |                                                       |                |                                            |                               |       |

# Printing Checks - Chrome

**1**. A pop up Print window will appear

2. Under More settings, select Paper size  $\rightarrow$  Letter and then Scale  $\rightarrow$  Default

**3**. Select Print

| nolovee #: 2 Divi                                                                                                    |                                                                                                    |                                                                                       |                                              |                                                   |          | Training By                                                                                          | Tinker (0311111                                                                                                    |                                                                | - F                            | Daint                                                                 |                                                                        |            |
|----------------------------------------------------------------------------------------------------|----------------------------------------------------------------------------------------------------|---------------------------------------------------------------------------------------|----------------------------------------------|---------------------------------------------------|----------|----------------------------------------------------------------------------------------------------|----------------------------------------------------------------------------------------------------|----------------------------------------------------------------|--------------------------------|-----------------------------------------------------------------------|------------------------------------------------------------------------|------------|
| Number: XXX-XX-9999 Fed<br>sany Id: 0311T3NK Star                                                                                                    | ision: 1<br>sartment: 300<br>leral Filing: Single<br>te Filing: Single                                                                                                    | Period Begin<br>Period End:<br>Exemptions:<br>Exemptions                              | 1: 6/26/2023<br>7/2/2023<br>1: 1<br>1: 1     | Check Date:<br>Additional Tax:<br>Additional Tax: | 7/7/2023 | 1234 Main Stre<br>Atlanta, GA 31<br>888-888-8888                                                     | eet<br>106                                                                                                    | n na san Ta'                                                   |                                | Print                                                                 | 2 she                                                                  | eets of pa |
| 1334 S211.0                                                                                                    | ount Gross                                                                                                    | s Pay<br>0.00                                                                         | Net Pay<br>\$211.02                          |                                                   |          | Check                                                                                                | Message                                                                                                    |                                                                |                                | Destination                                                           | B OKC-7 on HALM                                                        | NDESUS     |
|                                                                                                    | EARNINGS                                                                                                    | *Not in                                                                               | ncluded in Totals                            |                                                   | TAXES    |                                                                                                    | Di                                                                                                    | EDUCTIONS                                                      |                                | Destination                                                           |                                                                        | 101 000    |
| s 56.9880 (                                                                                                    | 0.00 250.00                                                                                                    | 0.00                                                                                  | 17,250.00                                    | SOC SEC EE                                        | Cu       | 15.50 4,556.0                                                                                        | 11 Med Pre Tax                                                                                                    | 0.00                                                           | 1,488.50                       |                                                                       |                                                                        |            |
| (k) Match (                                                                                                    | 0.00 10.00                                                                                                    | 0.00                                                                                  | 3,060.68                                     | MED EE<br>FEDERAL WH                              |          | 3.63 1,065.5<br>5.38 9,832.5                                                                         | 52 HSA Pre-Tax<br>51 Dental Pre Tax                                                                                                    | 0.00                                                           | 1,370.25                       | Pages                                                                 | All                                                                    |            |
| ion (                                                                                                    | 0.00 00.0                                                                                                    | 40.00                                                                                 | 2,279.52                                     | GEORGIA WH                                        |          | 1.97 3,370.5                                                                                         | 59 401(k)                                                                                                    | 12.50                                                          | 3,825.98                       | 1 ages                                                                | All                                                                    |            |
| Con Marriel                                                                                                    | 0.00                                                                                                    | 0.00                                                                                  | 805.35                                       | 1                                                 |          |                                                                                                    |                                                                                                    |                                                                |                                |                                                                       |                                                                        |            |
|                                                                                                    |                                                                                                    |                                                                                       |                                              |                                                   |          |                                                                                                    |                                                                                                    |                                                                |                                | Copies                                                                | 1                                                                      |            |
|                                                                                                    |                                                                                                    |                                                                                       |                                              |                                                   |          |                                                                                                    |                                                                                                    |                                                                |                                | Copies                                                                | 1 S                                                                    |            |
|                                                                                                    |                                                                                                    |                                                                                       |                                              |                                                   |          |                                                                                                    |                                                                                                    |                                                                |                                |                                                                       |                                                                        |            |
|                                                                                                    |                                                                                                    |                                                                                       |                                              |                                                   |          |                                                                                                    |                                                                                                    |                                                                |                                | Color                                                                 | Calor                                                                  |            |
|                                                                                                    |                                                                                                    |                                                                                       |                                              |                                                   |          |                                                                                                    |                                                                                                    |                                                                |                                | COID                                                                  | Color                                                                  |            |
|                                                                                                    |                                                                                                    |                                                                                       |                                              |                                                   |          |                                                                                                    |                                                                                                    |                                                                |                                |                                                                       |                                                                        |            |
|                                                                                                    |                                                                                                    |                                                                                       |                                              |                                                   |          |                                                                                                    |                                                                                                    |                                                                |                                |                                                                       |                                                                        |            |
|                                                                                                    |                                                                                                    |                                                                                       |                                              |                                                   |          |                                                                                                    |                                                                                                    |                                                                |                                | More settings                                                         |                                                                        | -          |
|                                                                                                    |                                                                                                    |                                                                                       |                                              |                                                   |          |                                                                                                    |                                                                                                    |                                                                |                                | wore settings                                                         |                                                                        |            |
|                                                                                                    |                                                                                                    |                                                                                       |                                              |                                                   |          |                                                                                                    |                                                                                                    |                                                                |                                |                                                                       |                                                                        |            |
|                                                                                                    |                                                                                                    |                                                                                       |                                              |                                                   |          |                                                                                                    |                                                                                                    |                                                                |                                | 20                                                                    |                                                                        |            |
|                                                                                                    |                                                                                                    |                                                                                       |                                              |                                                   |          |                                                                                                    |                                                                                                    |                                                                |                                | Paper size                                                            | Letter (8.5" x 11")                                                    |            |
|                                                                                                    |                                                                                                    |                                                                                       |                                              |                                                   |          |                                                                                                    |                                                                                                    |                                                                |                                | A                                                                     |                                                                        |            |
|                                                                                                    |                                                                                                    |                                                                                       |                                              |                                                   |          |                                                                                                    |                                                                                                    |                                                                |                                |                                                                       |                                                                        |            |
| alt (                                                                                                    | 0 00 250 00                                                                                                    |                                                                                       |                                              |                                                   |          |                                                                                                    |                                                                                                    |                                                                |                                |                                                                       |                                                                        |            |
| CURRENT                                                                                                    | PERIOD LEAVE A                                                                                                    | 1,040.00                                                                              | 76,517.52                                    | Total:                                            | 3        | 26.48 18,824.0<br>DISTRIBUTIO                                                                        | 53 Total:<br>ON OF NET PAY                                                                                                    | 12.50                                                          | 6,859.45                       | Pages per sheet                                                       | 1                                                                      |            |
| CURRENT<br>tion Accrued: 3.846<br>Accrued: 1.333                                                                                                    | PERIOD LEAVE A<br>154 Taken: 0.00<br>1360 Taken: 0.00                                                                                                    | 1,040.00<br>ACCRUAL<br>30000 Balan<br>30000 Balan                                     | 76,517.52<br>ce: 180.000008<br>ce: 58.667360 | Total:                                            | 3        | 26.48 18,824.0<br>DISTRIBUTIO                                                                        | 3 Total:<br>DN OF NET PAY                                                                                                    | 12.50                                                          | 6,859.45                       | Pages per sheet                                                       | 1                                                                      |            |
| CURRENT<br>ion Accrued: 3.946<br>Accrued: 1.333                                                                                                    | PERIOD LEAVE A                                                                                                    | 1,040.00<br>ICCRUAL<br>20000 Balan<br>20000 Balan                                     | 76,517.52<br>ce: 180.000008<br>ce: 58.667360 | Total:                                            |          | 26.48 18.824.0<br>DISTRIBUTIO                                                                        | 3 Total:<br>ON OF NET PAY                                                                                                    | 12.50                                                          | 6,859.45                       | Pages per sheet                                                       | 1                                                                      |            |
| CURRENT<br>Son Accrued: 3.846<br>Accrued: 1.333                                                                                                    | PERIOD LEAVE A<br>154 Taken: 0.00<br>1560 Taken: 0.00                                                                                                    | 1,040.00<br>ICCRUAL<br>20000 Balan<br>20000 Balan                                     | 76,517.52<br>ce: 180.00008<br>ce: 58.667360  | Total:                                            |          | 26.48 18,824.6<br>DISTRIBUTIO                                                                        | 3 Total:<br>DN OF NET PAY                                                                                                    | 12.50                                                          | 6,859.45                       | Pages per sheet<br>Quality                                            | 1<br>600 dpi                                                           |            |
| CURRENT<br>Son Accrued: 3.846<br>Accrued: 1.333                                                                                                    | PERIOD LEAVE A<br>154 Taken: 0.00<br>160 Taken: 0.00                                                                                                    | 1,040.00<br>ICCRUAL<br>00000 Balan<br>00000 Balan                                     | 76,517.52<br>ce: 180.00008<br>ce: 58.667360  | Total:                                            |          | 26.48 18,824.6<br>DISTRIBUTIO                                                                        | 33 Total:<br>DN OF NET PAY                                                                                                    | 12.50                                                          | 6,859.45                       | Pages per sheet<br>Quality                                            | 1<br>600 dpi                                                           |            |
| CURRENT<br>Accrued: 3.846<br>Accrued: 1.333                                                                                                    | ISO Taken: 0.00                                                                                                    | 1,040.00<br>ICCRUAL<br>20000 Balan<br>20000 Balan                                     | 76,517.52<br>ce: 180.00008<br>ce: 58.667360  | Total:                                            |          | 26.48 18,824.0<br>DISTRIBUTIO                                                                        | 33 Total:<br>DN OF NET PAY                                                                                                    | 12.50                                                          | 6,859.45                       | Pages per sheet<br>Quality<br>Scale                                   | 1<br>600 dpi                                                           |            |
| CURRENT<br>Son Accrued: 3.846<br>Accrued: 1.333                                                                                                    | 154 Taken: 0.00                                                                                                    | 1,040.00<br>ACCRUAL<br>00000 Balan<br>00000 Balan                                     | 76,517.52<br>ce: 180.00008<br>ce: 58.667360  | Total:                                            |          | 26.48 18,824.6<br>DISTRIBUTIO                                                                        | 53 Total:<br>DN OF NET PAY                                                                                                    | 12.50                                                          | 6,859.45                       | Pages per sheet<br>Quality<br>Scale                                   | 1<br>600 dpi<br>Default                                                |            |
| CURRENT<br>San Acouad 1.846<br>Acouad 1.333                                                                                                    | PERIOD LEAVE A<br>154 Taken: 0.00<br>1360 Taken: 0.00                                                                                                    | 1,040.00<br>ICCRUAL<br>00000 Balan<br>00000 Balan                                     | 76,517.52<br>ce: 180.00008<br>ce: 58.667360  | Total:                                            |          | 26.48 18,824.6<br>DISTRIBUTIO                                                                        | 53 Total:<br>ON OF NET PAY                                                                                                    | 12.50                                                          | 6,859.45                       | Pages per sheet<br>Quality<br>Scale                                   | 1<br>600 dpi<br>Default                                                |            |
| CURRENT<br>Account 386<br>Account 1.333                                                                                                    | PERIOD LEAVE A<br>154 Taken: 0.00<br>160 Taken: 0.00<br>r (0311TINK)                                                                                                    | 1,040.00<br>ICCRUAL<br>00000 Balan<br>00020 Balan                                     | 76,517.52<br>ce: 180.00008<br>ce: 58.667360  | Total:                                            |          | 26.48 18,824.6<br>DISTRIBUTIO<br>BANK OF AMERIC<br>PO BOX 27025, VJ                                  | 53 Total:<br>DN OF NET PAY                                                                                                    | 32.50                                                          | 6,859.45                       | Pages per sheet<br>Quality<br>Scale<br>Two-sided                      | 1<br>600 dpi<br>Default<br>Print on both si                            | ides       |
| CURRENT<br>Son Account 354<br>Account 131<br>Account 131<br>Training By Tinker<br>1234 Main Street                                                                                                    | PERIOD LEAVE A<br>154 Taken: 0.00<br>Taken: 0.00<br>(0311TINK)                                                                                                    | 1,040.00<br>ICCRUAL<br>00000 Balan<br>00000 Balan                                     | 76,517.52<br>ce: 180.00008<br>ce: 58.667360  | Total:                                            |          | 26.48 18,824.6<br>DISTRIBUTIO<br>DISTRIBUTIO<br>SANK OF AMERIC<br>PO BOX 27025, VI<br>RICHMOND, VA 2 | 53 Total:<br>DN OF NET PAY<br>A, N.A.<br>12-430-01-01<br>1241-7025                                                                                                    | 32.50                                                          | 6,859.45                       | Pages per sheet<br>Quality<br>Scale<br>Two-sided                      | 1<br>600 dpi<br>Default<br>Print on both si                            | ides       |
| CURRENT<br>for Account 386<br>Account 1.333<br>Account 1.333<br>Training By Tinker<br>1234 Main Street<br>Atlanta, GA 31106<br>888-888 888                                                                                                    | PERIOD LEAVE A<br>154 Taken: 0.00<br>Taken: 0.00<br>(0311TINK)                                                                                                    | 1,040.00<br>UCCRUAL<br>20000 Balan<br>20000 Balan                                     | 26,517.52<br>cc: 180.00008<br>cc: 58.667360  | Total:                                            |          | 26.48 18,824.6<br>DISTRIBUTIO<br>BANK OF AMERIC<br>PO BOX 27025, VI<br>RICHMOND, VA 2                | A. N.A.<br>A2-410-61-01<br>3261-7025                                                                                                    | 32.50                                                          | 6,859.45                       | Pages per sheet<br>Quality<br>Scale<br>Two-sided                      | 1<br>600 dpi<br>Default<br>Print on both si                            | ides       |
| CURATIV<br>See Accode 196<br>Accode 130<br>Accode 130<br>Training By Tinker<br>Training By Tinker<br>Training Street<br>Atlanta, GA 31106<br>888-888-8888                                                                                                    | PERIOD LEAVE A<br>154 Taken: 0.00<br>Taken: 0.00<br>(0311TINK)                                                                                                    | 1,040.00<br>(CCRUAL<br>00000 Balan<br>00000 Balan<br>00000 Balan                      | 76,517.52<br>ce: 180.00008<br>ce: 58.467360  | Total:                                            |          | 26.48 18,824.4<br>DISTRIBUTION<br>BANK OF AMERIC<br>DO BOX 27025, VI<br>DICOMOND, VA 22              | A. R.A.<br>A2-410-01-01<br>3261-7025<br>CHECK DATE<br>7//2023                                                                                                    | 12.50<br>CHECK NUM                                             | 6,859.45                       | Pages per sheet<br>Quality<br>Scale<br>Two-sided                      | 1<br>600 dpi<br>Default<br>Print on both si                            | ides       |
| CURACTY<br>For Account 1946<br>Account 1333<br>Account 1333<br>Training By Tinker<br>1234 Main Strette<br>Atlanta, 63 Setto<br>888-688-8888                                                                                                    | PERIOD LEAVE A<br>154 Taken: 0.00<br>100 Taken: 0.00<br>(0311TINK)                                                                                                    | 1,040.00<br>CCCRUAL<br>00000 Balan<br>00000 Balan<br>Balan                            | 76,517.52<br>ce: 180,00008<br>ce: 58,467360  | Total:                                            |          | 26.48 18,824.4<br>DISTRIBUTION<br>BANK OF AMERICA<br>BANK OF AMERICA<br>RECHMOND, VA 22              | A, N.A.<br>124-130-61-01<br>1261-702<br>HECK DATE<br>7/7/2023                                                                                                    | 12.50<br>CHECK NUM<br>1334                                     | 6,859.45                       | Pages per sheet<br>Quality<br>Scale<br>Two-sided<br>Print using syste | 1 600 dpi Default Print on both si em dialog (Ctrl+Shift+P)            | ides       |
| CURRENT<br>Ren Account: 324<br>Account: 133<br>Training By Tinker<br>1234 Main Street<br>Atlanta, GA 31106<br>888-8888                                                                                                    | PERIOD LEAVE A<br>154 Taken: 0.00<br>156 Taken: 0.00<br>156 Taken: 0.00<br>157 (0311TINK)<br>15<br>15<br>15<br>15<br>15<br>15<br>15<br>15<br>15<br>15                                                                                                    | 1,040,00<br>CCRUAL<br>00000 Balan<br>80000 Balan<br>80000 Balan<br>00 Cents ****      | 76.517.52<br>cc: 180.00008<br>cc: 58.667360  | Total:                                            |          | 26.48 18,824.4<br>DISTRIBUTION<br>BANK OF AMERICA<br>BANK OF AMERICA<br>RECHMOND, VA 22              | A, IKA,<br>A, IKA,<br>A2-430-61-01<br>23241-7023<br>HECK DATE<br>7/7/2023                                                                                                    | 12.50<br>CHECK NUM<br>1334<br>AY THIS AMOUN                    | 6,859.45<br>486R<br>NT         | Pages per sheet<br>Quality<br>Scale<br>Two-sided<br>Print using syste | 1<br>600 dpi<br>Default<br>Print on both si<br>m dialog (Ctrl+Shift+P) | ides       |
| CURRENT<br>Gen Account: 324<br>Account: 124<br>Account: 1234<br>Main Street<br>Atlanta, GA 31106<br>888-888-8888<br>PAY: Two Hundred EK<br>0 THE ORDER OF: 2, 2, 3                                                                                                    | PRICE LAVE A PRICE LAVE A PRICE | 1,040,00<br>CCRUAL<br>00000 Balan<br>00000 Balan<br>Balan<br>00 Cents ****            | 76.517.52<br>cc: 180.00008<br>cc: 58.667360  | Total:                                            | 1        | 25.48 18.024 /<br>DESTRIBUTIO<br>BANK OF AMERIC<br>RO BOX 27025, VI<br>ERCHMONE, VA 22               | A RA<br>A SA<br>A SA<br>A SA<br>A SA<br>A SA<br>A SA<br>A SA                                                                                                    | 22.50<br>CHECK NUM<br>1334<br>AY THIS AMOUN<br>4Y THIS AMOUNT  | 6,859.45<br>486R<br>NT<br>1.02 | Pages per sheet<br>Quality<br>Scale<br>Two-sided<br>Print using syste | 1 600 dpi Default Print on both si um dialog (Ctrl+Shift+P)            | ides       |
| CURRENT<br>for Account 324<br>Account 124<br>Account 127<br>Training By Tinker<br>1234 Main Street<br>Atlanta, GA 3116<br>688-689-6886<br>PAY: Two Hundred ER<br>o The ORDER of:<br>2 Sill                                                                                                    | PRICE LAVE A PRICE LAVE A PRICE | 1.040.0<br>CCRUAL<br>00000 Balance<br>Balance<br>00 Cents ****                        | 76.517.52<br>cc. 180.00008<br>cc: 18.667360  | Total:                                            |          | 25.40 IB 624 (<br>DESTRIBUTIO<br>DESTRIBUTIO<br>BANK OF AMERIC<br>PO BOX 27025, VI<br>C              | A, N.A.<br>A, N.A.<br>A, S.A.<br>A, S.A.<br>A,                                                                                                    | 12.50<br>CHECK NUM<br>1334<br>AY THIS AMOUR<br>\$211           | 6,859.45<br>48ER<br>NT<br>1.02 | Pages per sheet<br>Quality<br>Scale<br>Two-sided<br>Print using syste | 1 600 dpi Default Print on both si em dialog (Ctri+Shift+P)            | ides       |
| CURRENT<br>Ren Account 346<br>Account 1137<br>Training By Tinker<br>1234 Main Street<br>Atlanta, 64 31106<br>888-888-8888<br>VAY: Two Hundred Ek<br>o the onder ori<br>2131<br>Solij<br>Solij<br>Solij<br>Solij                                                                                                    | PERIOD LEAVE A           PERIOD LEAVE A           150           100           100           100           100           100           100           100           100           100           100           100           100           100           100           100           100           100           100           100           100           100           100           1000           1000           1000           1000           10000           10000           10000           100000           1000000000000000000000000000000000000                                                                                                    | 1.040.0<br>CCRUAL<br>00000 Balans<br>Balans<br>00 Cents ****                          | 76.517.52<br>ce: 180.00008<br>ce: 58.667360  | Total:                                            |          | 26.48 18.624 (1<br>DISTRIBUTIO<br>DISTRIBUTIO<br>NO BOX 27925 W<br>RECHIONE, VA 22                   | A T.A.<br>DN OF NET PAY<br>A T.A.<br>A T.A.<br>A | 12.50<br>CHECK NUM<br>1334<br>AY THIS AMOUNT<br>\$211          | 6,859.45<br>488R<br>NT<br>1.02 | Pages per sheet<br>Quality<br>Scale<br>Two-sided<br>Print using syste | 1 600 dpi Default Print on both si em dialog (Ctrl+Shift+P)            | ides       |
| CURRENT<br>6 m Account: 326<br>Account: 326<br>Account: 132<br>Training By Tinker<br>1234 Main Street<br>Atlanta, GA 31105<br>888-888-8888<br>WY: Two Hundred Ekk<br>581<br>582<br>581<br>582<br>583<br>584<br>584<br>584<br>584<br>584<br>584<br>584<br>584                                                                                                    | PRIOD LAVE A           PRIOD LAVE A           Taken: 0.00           380           r (0311TINK)           r           even and 02/10           00           y Garcia           oxin Addison           a, GA 31106                                                                                                    | 1.040.0<br>CCRUAL<br>00000 Balan<br>Raiao<br>00 Cents ****                            | 76.517.52<br>cc: 180.00008<br>cc: 58.667360  | Totali                                            |          | 25.48 18.824.4<br>DISTRIBUTS<br>BANK OF AMERIC<br>NO BOX 27025, VI<br>ECONOMIC VA 22                 | A 340 Float                                                                                                    | 12.50<br>CHECK NUM<br>1334<br>NY THIS AMOUN<br>\$211           | 6,859.45<br>48ER<br>NT<br>1.02 | Pages per sheet<br>Quality<br>Scale<br>Two-sided<br>Print using syste | 1 600 dpi Default Print on both si em dialog (Ctrl+Shift+P)            | ides       |
| CURRENT<br>Ban Account 3248<br>Account 3248<br>Acc | PRICE LEVER         EAVER         Description           151         Taken: 0.00         0.00         0.00           1500         Taken: 0.00         0.00         0.00         0.00         0.00         0.00         0.00         0.00         0.00         0.00         0.00         0.00         0.00         0.00         0.00         0.00         0.00         0.00         0.00         0.00         0.00         0.00         0.00         0.00         0.00         0.00         0.00         0.00         0.00         0.00         0.00         0.00         0.00         0.00         0.00         0.00         0.00         0.00         0.00         0.00         0.00         0.00         0.00         0.00         0.00         0.00         0.00         0.00         0.00         0.00         0.00         0.00         0.00         0.00         0.00         0.00         0.00         0.00         0.00         0.00         0.00         0.00         0.00         0.00         0.00         0.00         0.00         0.00         0.00         0.00         0.00         0.00         0.00         0.00         0.00         0.00         0.00         0.00         0.00         0.00         0.00 <td< td=""><td>1.040.0<br/>CCRUAL<br/>Balan<br/>80000 Balan<br/>Raiard<br/>00 Cents ****</td><td>76.517.52<br/>cc: 180.00008<br/>cc: 58.667360</td><td>Totali</td><td></td><td>25.48 18.824.4<br/>DISTRIBUTS<br/>BANK OF AMERIC<br/>PO BOX 27025, VI<br/>RECEIPTIONE, VA 22</td><td>A. R.A.<br/>3.2.5.00 et PAY<br/>A. R.A.<br/>3.2.5.00 et 91<br/>201.703<br/>HECK DATE<br/>7/7/2023<br/>P<br/>Authorized Signs</td><td>12.50<br/>CHECK NUM<br/>1334<br/>YY THIS AMOUNT<br/>*******\$211</td><td>6,859.45<br/>48ER<br/>NT<br/>1.02</td><td>Pages per sheet<br/>Quality<br/>Scale<br/>Two-sided<br/>Print using syste</td><td>1 600 dpi Default Print on both si em dialog (Ctri+Shift+P)</td><td>ides</td></td<>                                                                                                    | 1.040.0<br>CCRUAL<br>Balan<br>80000 Balan<br>Raiard<br>00 Cents ****                  | 76.517.52<br>cc: 180.00008<br>cc: 58.667360  | Totali                                            |          | 25.48 18.824.4<br>DISTRIBUTS<br>BANK OF AMERIC<br>PO BOX 27025, VI<br>RECEIPTIONE, VA 22             | A. R.A.<br>3.2.5.00 et PAY<br>A. R.A.<br>3.2.5.00 et 91<br>201.703<br>HECK DATE<br>7/7/2023<br>P<br>Authorized Signs                                                                                                    | 12.50<br>CHECK NUM<br>1334<br>YY THIS AMOUNT<br>*******\$211   | 6,859.45<br>48ER<br>NT<br>1.02 | Pages per sheet<br>Quality<br>Scale<br>Two-sided<br>Print using syste | 1 600 dpi Default Print on both si em dialog (Ctri+Shift+P)            | ides       |
| CURRENT<br>Bon Accused 346<br>Accused 1310<br>Training By Tinker<br>1234 Main Street<br>Atlantz, 64 31106<br>888-888-8888<br>WY: Two Hundred Ek<br>o THE ORDER OF:<br>2 131<br>Solo<br>5 Access                                                                                                    | PRIADE LEAVE A           PRIADE LEAVE A           150           150           150           150           150           150           150           150           150           150           150           150           150           150           150           150           150           150           150           150           150           150           150           150           150           150           150           150           150           150           150           150           150           150           150           150           150           150           150           150           150           150           150           150           150           150           150           150           1                                                                                                    | 1.040.00<br>CCERUAL<br>00000 Balan<br>8.0000 Balan<br>8.0000 Balan<br>9.00 Cents **** | 76517.52<br>cc. 180.00008<br>cc. 18.667360   | Totali                                            |          | DISTRIBUTS<br>DISTRIBUTS<br>BANK OF AMERIC<br>RO BOX 27925, VI<br>ECOMODE, VA Z                      | А. К.А.<br>А. К.А.<br>А. К.А.<br>А. К.А.<br>А. К.А.<br>А. К.А.<br>А. К.А.<br>А. К.А.<br>Б. К.С. МАТЕ<br>7/7/2023<br>Рі<br>«<br>Алкеници Signe                                                                                                    | 12.50<br>CHECK NUM<br>1334<br>AY THIS AMOUNT<br>40000<br>40000 | 6,859,45<br>48ER<br>1.02       | Pages per sheet<br>Quality<br>Scale<br>Two-sided<br>Print using syste | 1<br>600 dpi<br>Default<br>Print on both si<br>m dialog (Ctrl+Shift+P) | ides       |

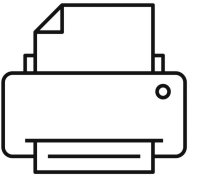

We recommend you **save a copy** of the Checks file to your computer in case of reprinting. If you do not save the file and need to reprint, contact your Payroll Support Team to **reset your file.** 

Once the Print button has been selected and the Print Checks window is closed, the file will disappear from your Check Print Back screen.

| <b>^</b> | Dashboard               |     | Check Print Back    |            |                                       |                                             |       |           |         |
|----------|-------------------------|-----|---------------------|------------|---------------------------------------|---------------------------------------------|-------|-----------|---------|
|          | Client                  |     | A Pay Group: Weekly |            |                                       |                                             |       |           |         |
| 100      |                         |     | Check Date 🗸        | Run Date   | Run Num!                              | per                                         | Pages | Status    | Actions |
|          | Employees               |     | 07/07/2023          | 07/05/2023 | Drint Cho                             | aka u                                       | 2     | GENERATED | 0       |
| \$       | Payroll                 |     |                     |            | Print Che                             | CKS X                                       |       |           |         |
| ÷        | Reports                 |     |                     |            | Run number:<br>Run Date:              | 163<br>7/05                                 |       |           |         |
|          | ACH Fix File<br>History |     |                     |            | Check Date:                           | 7/07                                        |       |           |         |
|          | Archived Repor          | rts |                     |            | The checks for the                    | his payroll have been                       |       |           |         |
|          | Check Print Bac         | ck  |                     |            | flagged as printe<br>your customer se | ed. Please contact<br>ervice representative |       |           |         |
|          | Custom Report           |     |                     |            | to reset the chec                     |                                             |       |           |         |
|          | On Demand<br>Reports    |     |                     |            |                                       | Print Cancel                                |       |           |         |

# Heartland Payroll Printing Troubleshooting

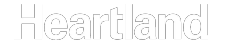

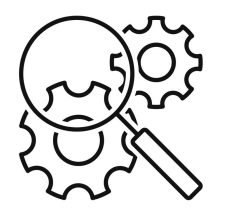

### Check troubleshooting Properly printed check

**1**. Banking & routing information (commonly referred to as the MICR line) are fully printed in the bottom most white section

2. MICR line is completely legible, which is necessary for banks to fully process

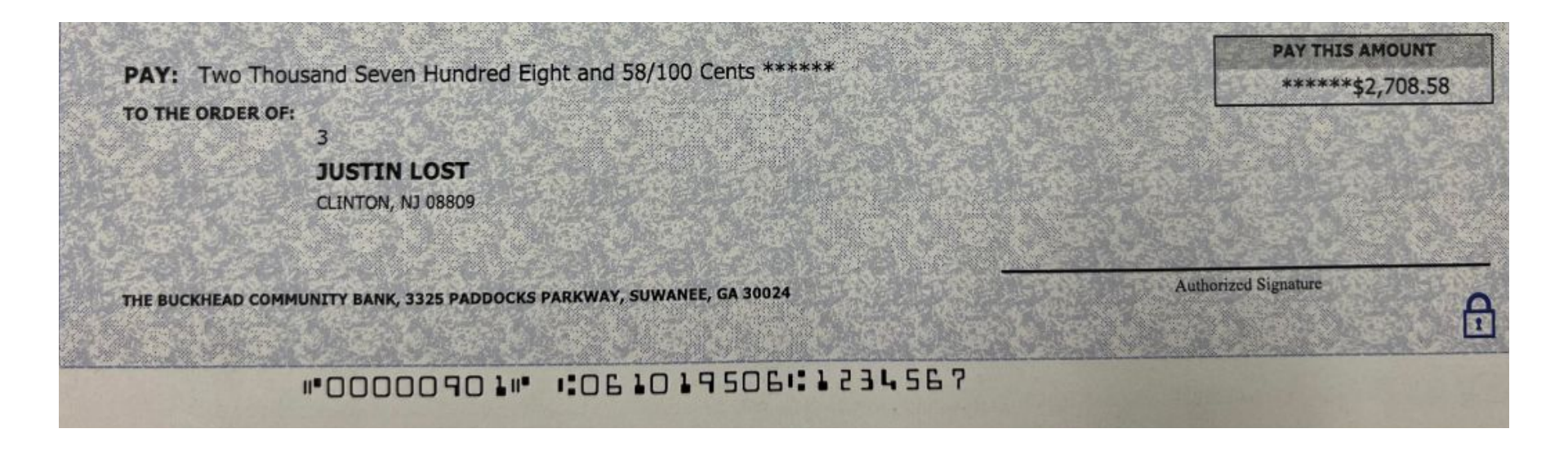

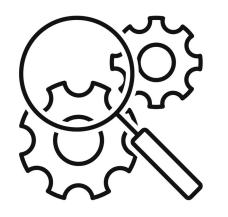

## Check troubleshooting Improperly printed checks

**1**. Left image: MICR line is too high and in the blue section

2. Right image: MICR line is too low and cut off

Banks may not accept checks that have the banking information printed like the images below.

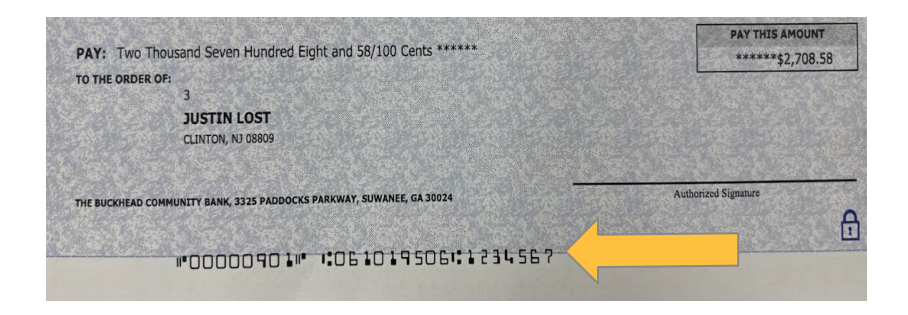

| O THE ORDER O   |                                                       |                      |
|-----------------|-------------------------------------------------------|----------------------|
|                 | 3.0                                                   |                      |
|                 | JUSTIN LOST                                           |                      |
|                 | CLINTON, NJ 08809                                     |                      |
|                 |                                                       |                      |
| HE BUCKHEAD COM | MUNITY BANK, 3325 PADDOCKS PARKWAY, SUWANEE, GA 30024 | Authorized Signature |
|                 |                                                       |                      |

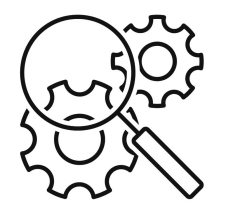

#### Adobe Installation

If Adobe is installed, plugin may need to be enabled in the browser (see next page)

1. If Adobe is not installed (or if unsure) it must be downloaded

2. A link is available on the Client Dashboard under Links on the bottom right 3. Select Access Payroll Related External Sites  $\rightarrow$  Adobe Reader  $\rightarrow$  download

|    | Dashboard    |   | Welcome Ryder Rep          | presentative 📞 555-800-5  | 11 📓 derek.daniel@e-hps.com                                 |                                                                                  |
|----|--------------|---|----------------------------|---------------------------|-------------------------------------------------------------|----------------------------------------------------------------------------------|
| 2  | Client       | ~ | Processing Info            | ormation                  | Announcements (1)                                           | Bank Holidays                                                                    |
| *  | Employees    | ~ | Pay Group                  | WEEKLY                    | Keep an eye out here for announcements!                     | 0 bank holidays in next 30 days more                                             |
| \$ | Payroll      | ~ | Frequency<br>Due In Date   | Weekly A                  | cess Payroll External Sites                                 | Anniversaries                                                                    |
| â  | Reports      | ~ | Check Date<br>Period Begin | 07/07/2023<br>06/26/2023  | S.gov<br>feGuard - Employee Screening                       | 2 employees are celebrating their anniversary in next of days more               |
| 8  | HR Solutions | ~ | Period End                 | 07/02/2023                | aws Employment Laws Assistance<br>Verify<br>Jobe Reader     |                                                                                  |
|    |              |   | View Schedule<br>Run Type  | Regular Payroll           | ne Clock Login<br>deral and State Labor Posters<br>st Tango | Birthdays<br>1 employees are celebrating their birthdays in next 30<br>days more |
|    |              |   | Notes                      |                           | Close                                                       | Ø Links                                                                          |
|    |              |   | Forward your Texa          | s Unemployment ID once re | eived. Sales: Ursula Behiel                                 | The following Link will help you to:<br>Order Check Stock/Envelopes              |
|    |              |   |                            |                           | WEEKLY Rep: Derek Daniel                                    | View Payroll Related Forms     Access Payroll Related External Sites             |
|    |              |   |                            |                           |                                                             |                                                                                  |

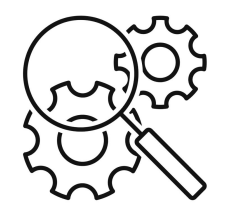

#### Adobe Google Chrome

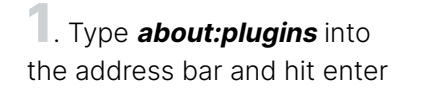

2. Select **Always allowed** for Adobe Reader

**3**. Disable the Chrome PDF Viewer

Chrome PDF Viewer (Disabled)

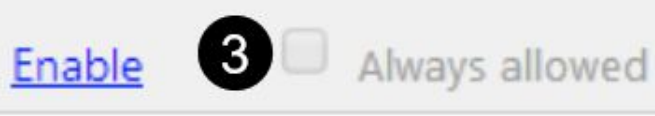

Adobe Reader - Version: 11.0.05.3 Adobe PDF Plug-In For Firefox and Netscape 11.0.05

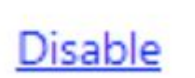

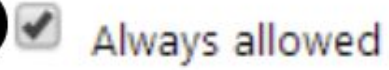

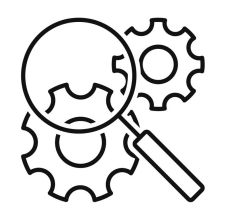

#### Adobe Firefox

**1**. Go to Preferences  $\rightarrow$  Applications

2. Locate Portable Document Format (PDF)

**3**. In the drop down, select Adobe Acrobat Reader DC

| pplications                    |                                                                                                    | ?) |
|--------------------------------|----------------------------------------------------------------------------------------------------|----|
| Search                         |                                                                                                    |    |
| Content Type                   | Action                                                                                                    |    |
| 🖄 Adobe Form Client Data File  | 🗘 Use Adobe Acrobat NPAPI Plug-in, Version 20.013.20074 (.                                                                               |    |
| irc                            | Always ask                                                                                                    |    |
| ircs                           | Always ask                                                                                                    |    |
| mailto                         | 🖂 Use Mail (default)                                                                                                    |    |
| Podcast                        | Preview in Firefox                                                                                                    |    |
| Portable Document Format (PDF) | Preview in Firefox                                                                                                    |    |
| Video Podcast                  | Preview in Firefox                                                                                                    |    |
| Web Feed                       | <ul> <li>Always ask</li> <li>Save File</li> </ul>                                                                                        |    |
| webcal                         | <ul> <li>Use Adobe Acrobat Reader DC (default)</li> <li>Use Adobe Acrobat NPAPI Plug-in, Version 20.013.20</li> <li>Use other</li> </ul> |    |

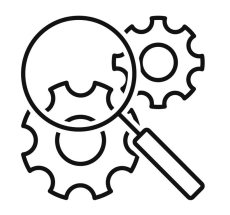

### Printer Hardware Realigning Ink Cartridges

1. Open main menu on the printer

**2**. Go to Settings  $\rightarrow$  Print  $\rightarrow$  Settings  $\rightarrow$  Print Toolbox

**3**. Select Align the Print Cartridges and follow the on screen instructions

- An alignment page will print
- The cartridges will realign
- Printer will then recalibrate

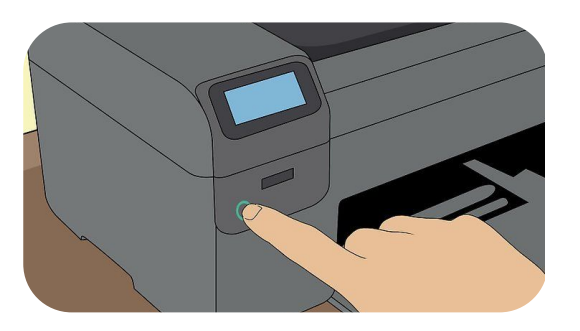

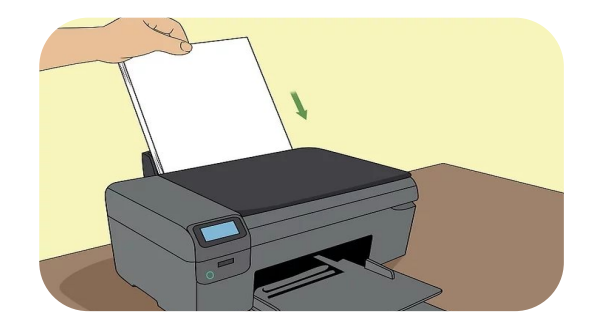

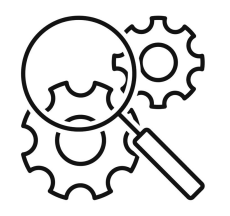

### **Printer Hardware** Adjusting the Print Axis

1. Open main menu on the printer

 Not an available option for all printers 2. Go to Settings  $\rightarrow$ System Setup  $\rightarrow$  Print Quality  $\rightarrow$  Adjust Alignment  $\rightarrow$  Print Test Page **3**. An alignment page will print

- Follow instructions on printout
- Adjust Y-Axis up and down as needed
- May require additional troubleshooting / trial & error

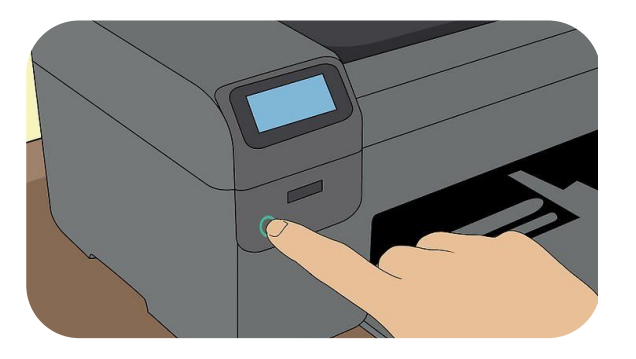

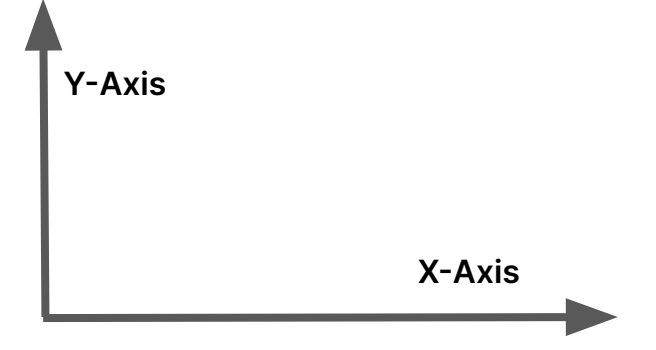

# Heartland Payroll Printing Supply Pricing

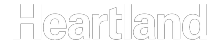

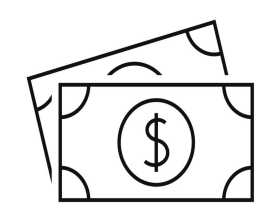

# **Printing Supply Pricing**

#### **Stock Pricing**

| <ul> <li>Checks</li> </ul>    | \$10.00 | Qty 100 |
|-------------------------------|---------|---------|
| Checks                        | \$40.00 | Qty 500 |
| <ul> <li>Envelopes</li> </ul> | \$25.00 | Qty 500 |

#### **Shipping Cost**

| • | Fedex Ground   | \$16.00 | Delivery in 2-5 days |
|---|----------------|---------|----------------------|
| • | Fedex Standard | \$26.00 | Next Day by 4 PM     |
| • | Fedex Priority | \$32.00 | Next Day by 11 AM    |

\*Stock Pricing subject to change; pricing effective as of date - 07/17/2023 \*\*Shipping cost subject to change based on supply quantity